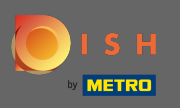

İlk adım, dish.co'yu açmak ve oturum aç'ı tıklamaktır .

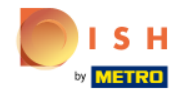

Unsere Lösungen 🔻 weitere Produkte 🔻 Preise Wissenswertes 🔻

tes 🔻 💮 Deutsch

Sign up

Login

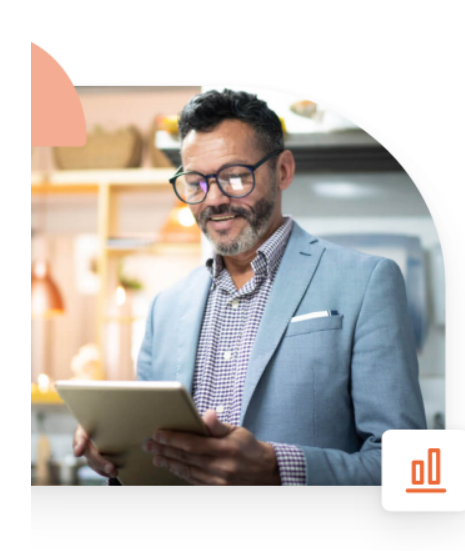

## Mehr Reservierungen und gewinnbringende Bestellungen – deine Online-Tools für Erfolg

Steigere die Sichtbarkeit deiner Website. Stelle sicher, dass kein Tisch frei bleibt. Liefere Bestellung aus ohne dafür Kommission zu zahlen. Erziele höhere Margen dank den richtigen digitalen Lösungen von DISH.

Jetzt loslegen

Schau dir das Video an 🜔

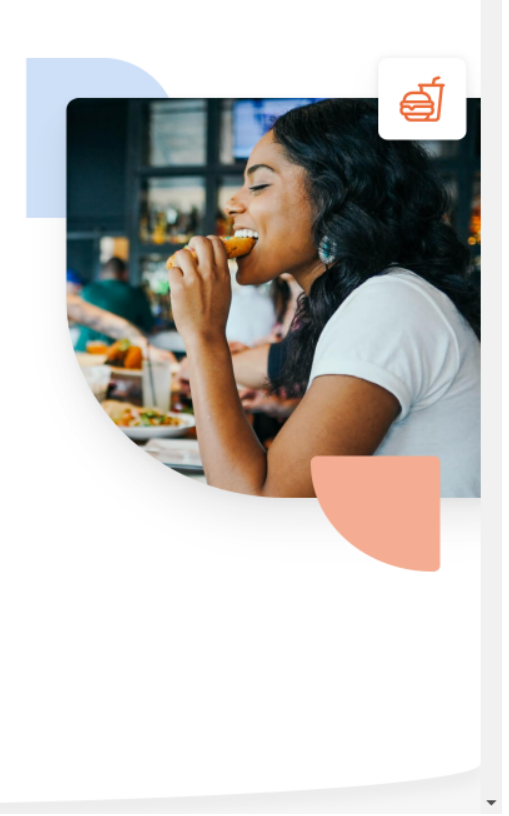

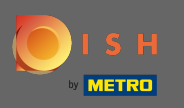

Giriş bölümüne yönlendirileceksiniz. Şifrenizi sıfırlamak için şifremi unuttum üzerine tıklayın . Not: Parolanızı biliyorsanız ve yalnızca parolanızı değiştirmek istiyorsanız, lütfen parolanızı nasıl değiştireceğiniz eğitimini izleyin.

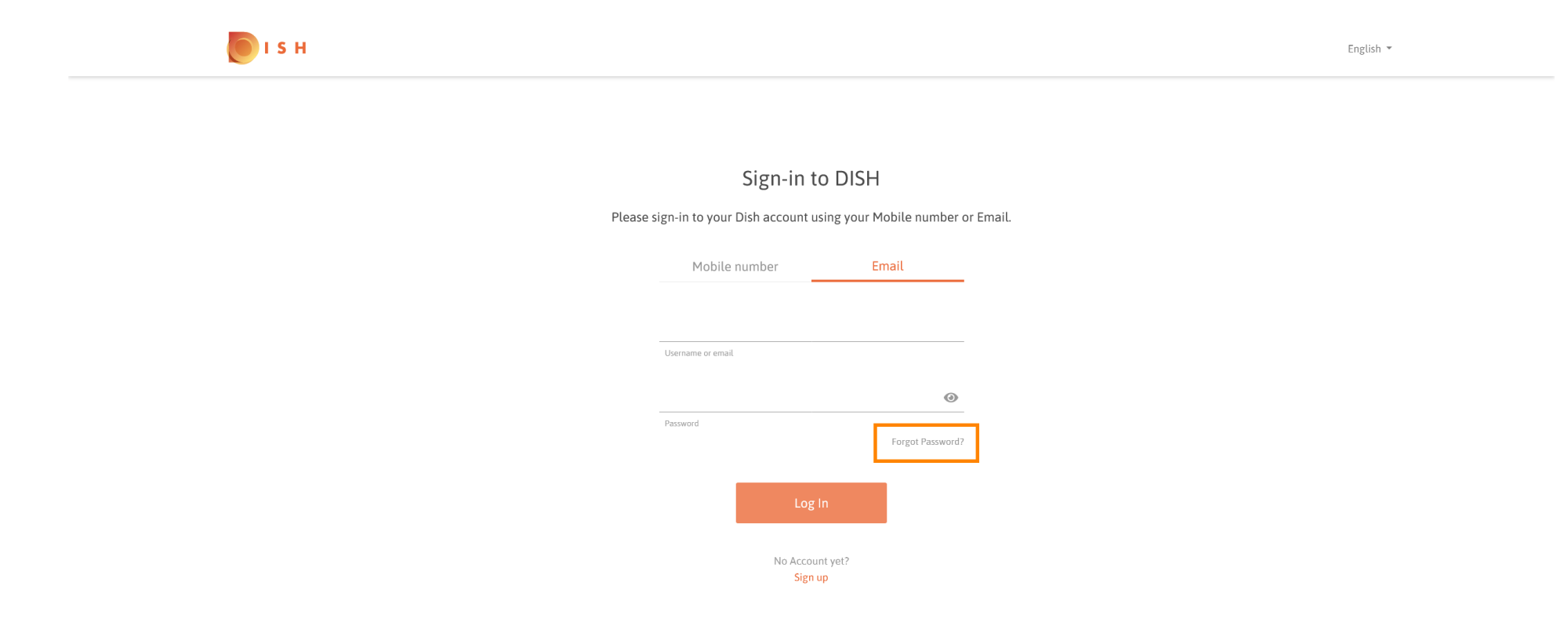

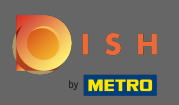

## Simdi hesabınıza bağlı e-posta adresinizi veya cep telefonu numaranızı girin .

| о і я н |                                                                            | English 🔻 |
|---------|----------------------------------------------------------------------------|-----------|
|         |                                                                            |           |
|         | Reset Password Need help with your password?                               |           |
|         | Provide us with your Mobile number or Email so we can reset your password. |           |
|         | Mobile number Email                                                        |           |
|         | Username or email                                                          |           |
|         |                                                                            |           |
|         | Reset Password                                                             |           |
|         | Back                                                                       |           |
|         |                                                                            |           |

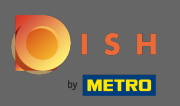

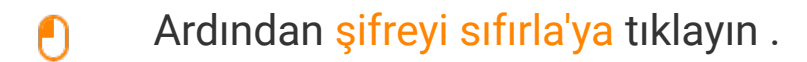

| I S H      |                                                                                                    | English 🔻 |
|------------|----------------------------------------------------------------------------------------------------|-----------|
|            |                                                                                                    |           |
| Provide us | Reset Password<br>Need help with your password?<br>with your Mobile number or Email so we can reset your password. |           |
|            | Mobile number Email                                                                                                |           |
|            | Username or email                                                                                                  |           |
|            | Reset Password<br>Back                                                                                             |           |

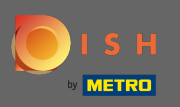

() Seçtiğiniz yönteme bağlı olarak, şimdi kendinizi doğrulamak için bir kod veya e-posta alacaksınız.

| 💽 і ѕ н |                                                                        | English 👻 |
|---------|------------------------------------------------------------------------|-----------|
|         |                                                                        |           |
|         | You should receive an email shortly with further instructions.         |           |
|         | Sign-in to DISH                                                        |           |
|         | Please sign-in to your Dish account using your Mobile number or Email. |           |
|         | Mobile number Email                                                    |           |
|         | Username or email                                                      |           |
|         | Password Forgot Password?                                              |           |
|         | Log In                                                                 |           |
|         | No Account yet?<br>Sign up                                             |           |

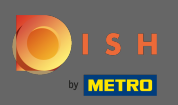

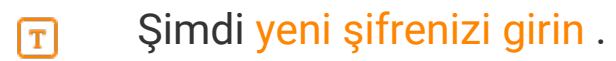

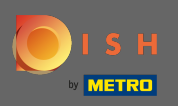

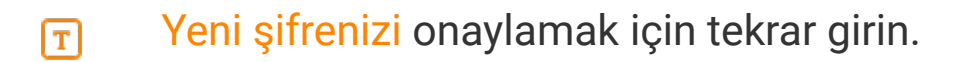

| от в н                                                                  |                                   | English 💌 |
|-------------------------------------------------------------------------|-----------------------------------|-----------|
|                                                                         |                                   |           |
| New Password                                                            | d                                 |           |
| Now you can enter a new password to use<br>Password must be 8 character | e with your account.<br>rrs long. |           |
| New Password                                                            | 0                                 |           |
| Confirm password                                                        | 0                                 |           |
| Submit                                                                  |                                   |           |
|                                                                         |                                   |           |

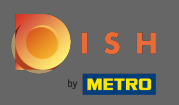

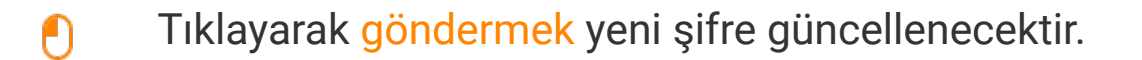

| <b>Б</b> І S Н |                                                                |                                          | English 👻 |
|----------------|----------------------------------------------------------------|------------------------------------------|-----------|
|                |                                                                |                                          |           |
|                | New Passw                                                      | ord                                      |           |
|                | Now you can enter a new password to<br>Password must be 8 char | o use with your account.<br>acters long. |           |
|                | New Password                                                   | 0                                        |           |
|                | Confirm nassword                                               | 0                                        |           |
|                | Submit                                                         |                                          |           |

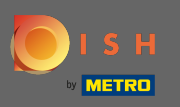

## Bu kadar. Dish.co'ya yönlendirileceksiniz.

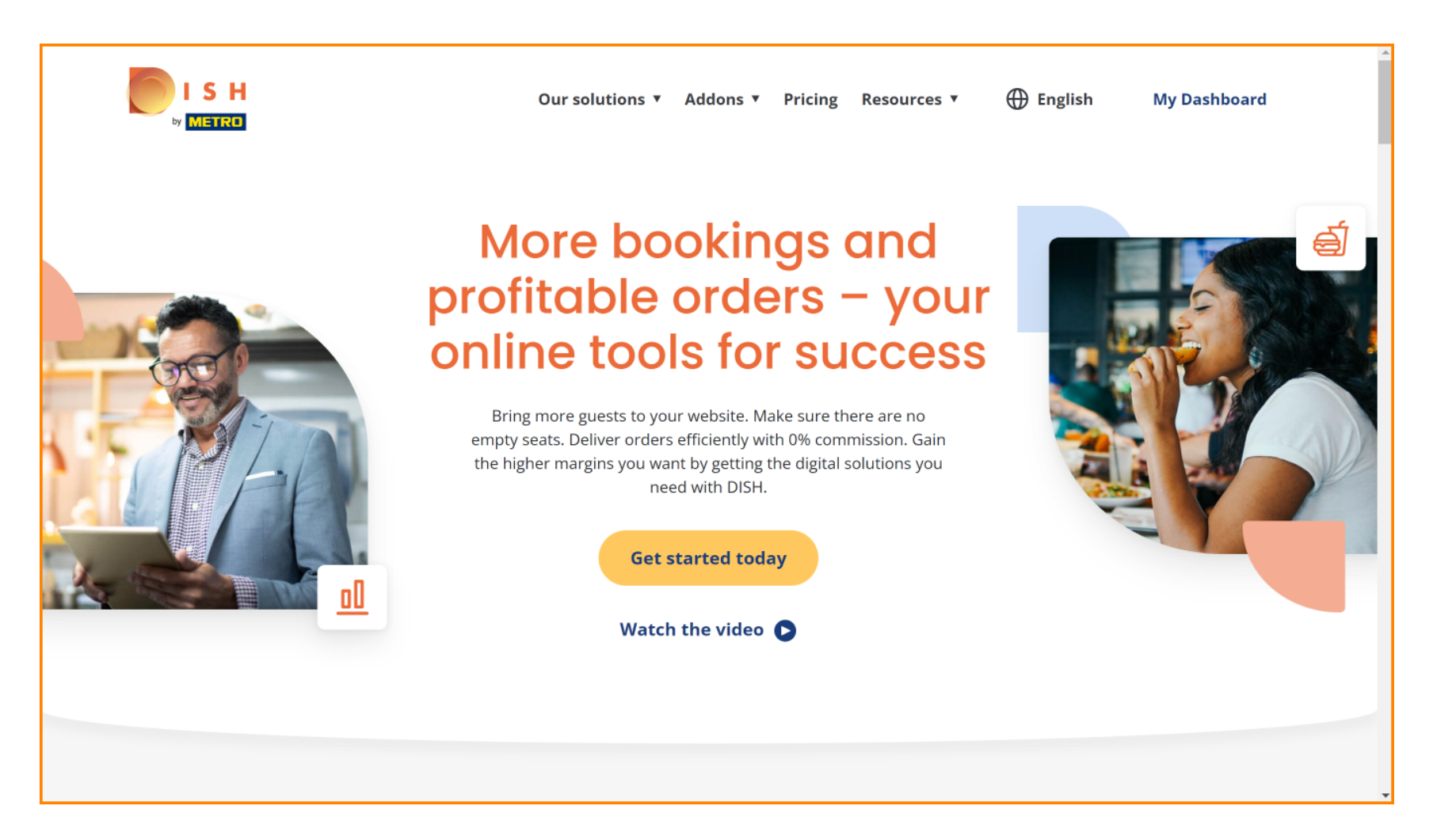